## Making an appointment in Starfish

## **Access Starfish**

- 1. Click <u>HERE</u>
- 2. Sign in using your Columbus State credentials
- 3. Under tools in the bottom left, click Starfish

| Announcements        |  |
|----------------------|--|
| My Grades            |  |
| Calendar             |  |
| Tasks                |  |
| Send Email           |  |
| Personal Information |  |
| Upload vour Avatar   |  |

## Then, Access My Success Network

4. Click on the three parallel white lines in the upper left corner

| Starfish                                                         |                                                  |                    |       |
|------------------------------------------------------------------|--------------------------------------------------|--------------------|-------|
| Dashboard                                                        |                                                  |                    |       |
|                                                                  |                                                  | und Bequest Help   |       |
| 🖻 Calendar                                                       | Notifications (0)                                |                    |       |
| hoose Date:                                                      | Nice work! You have no active notifications at t | nis time.          |       |
| Su  Mo  Tu  Yes  Th  Pr  Sa    20  21  22  23  24  25  20    100 |                                                  |                    |       |
| u do not currently have any connections.                         |                                                  | Dash               | board |
|                                                                  | â                                                |                    | Jourd |
| ). Click on the My                                               | Success                                          | My Success Network |       |
| NEIWOIK                                                          |                                                  | Upco               | ming  |

- 6. Look for the Tutoring Area
  - In Person Biology Tutoring (Columbus Campus)
  - In Person English (DEV) Tutoring (Columbus Campus)
  - In Person ESL Tutoring (Columbus Campus)
  - In Person Geology Tutoring (Columbus Campus)
  - In Person Math (Pre-College) Tutoring (Columbus Campus)
  - In Person Math Tutoring (Columbus Campus)
  - In Person Writing Center Tutoring (Columbus Campus)
- Next, click on Schedule to select the date and time for your tutoring session. You will receive an email confirmation in your Columbus State email.

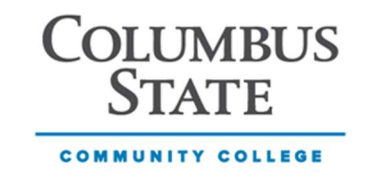

Any Questions, please contact the Help Desk at HelpDesk@cscc.edu